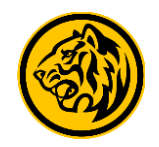

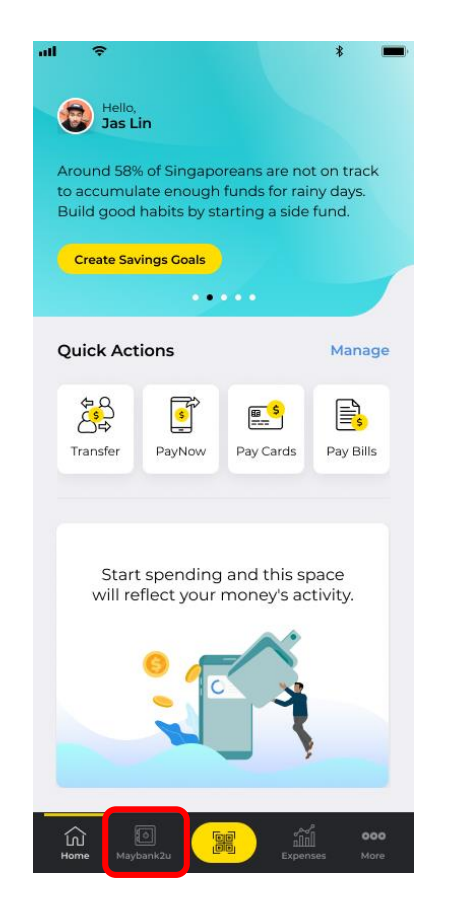

Step 1: Login to Maybank2u SG (Lite) app and tap on 'Maybank2u'.

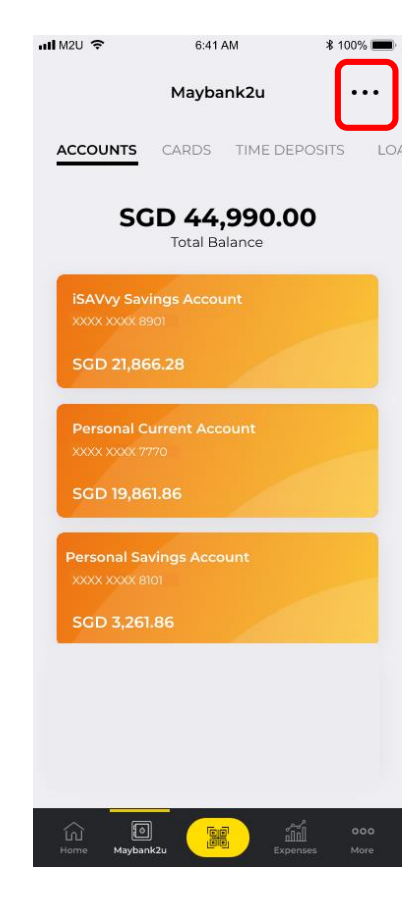

Step 2: Tap on '...' on the top right corner of the Accounts tab.

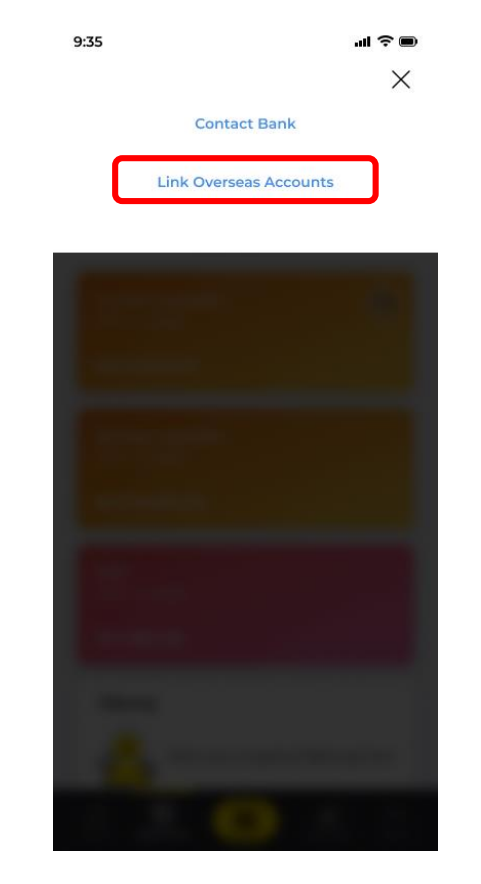

Step 3: Tap 'Link Overseas Accounts'.

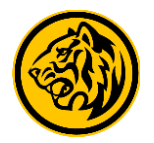

.... 🗢 🗩

Link account

Link account

Link account

Maybank2u Account

Your Maybank2u Account

| 11:00 🕇                |               | <b>.⊪≎∎</b>   |  |
|------------------------|---------------|---------------|--|
| Hello,<br>Marcur<br>Se | s<br>ettings  | Logout        |  |
| Saving Coals           | Notifications | M2U Banking   |  |
|                        |               |               |  |
|                        |               |               |  |
|                        |               |               |  |
| ि ि<br>Home Maybank    | czu Do        | Expenses More |  |

Alternatively, tap on 'More' and select 'Settings'.

| all MAE 🗢                                | 9:41 AM  | <b>o</b> 🖇 100% 💻 |
|------------------------------------------|----------|-------------------|
| $\leftarrow$                             | Settings |                   |
| PayNow                                   |          | >                 |
| Change Username                          |          | >                 |
| Change Password                          |          | >                 |
| Maybank2u Accounts<br>(Local & Overseas) |          | >                 |
| Cancel Online/Mobile Banking             |          | >                 |
| Security<br>Manage security settings     |          | 8                 |
| Home Maybank                             |          | nses More         |

Tap on 'Maybank2u Accounts'.

Step 4: Under the Malaysia Account option, tap 'Link Account' to proceed.

9:35

 $\leftarrow$ 

Malaysia Account

**Phillipines Account** 

United Kingdom Account

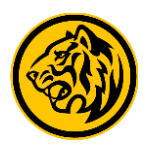

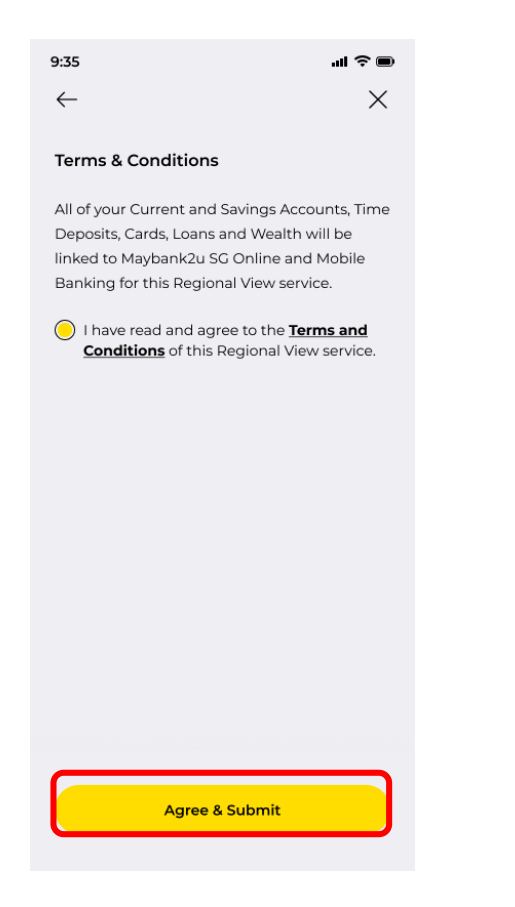

Step 5: Read and agree to Terms & Conditions before tapping **'Agree & Submit'**.

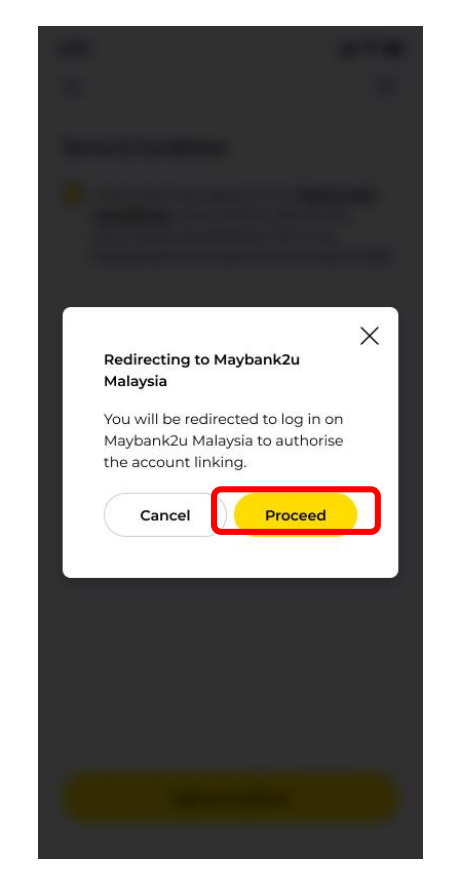

Step 6: Tap **'Proceed'** to continue linkage.

(You will be redirected to Maybank2u Malaysia for authorisation and consent on account linking.)

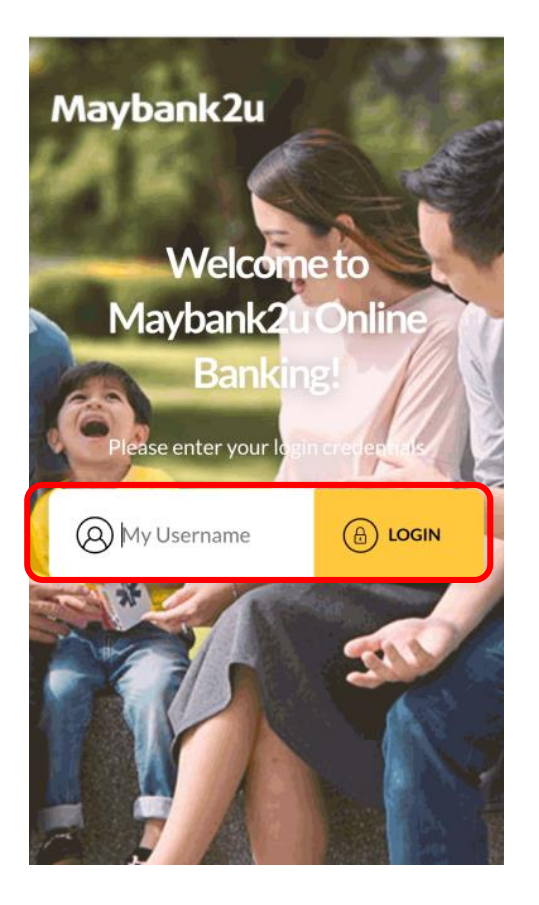

Step 7: Log in to your Maybank2u Malaysia account.

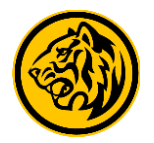

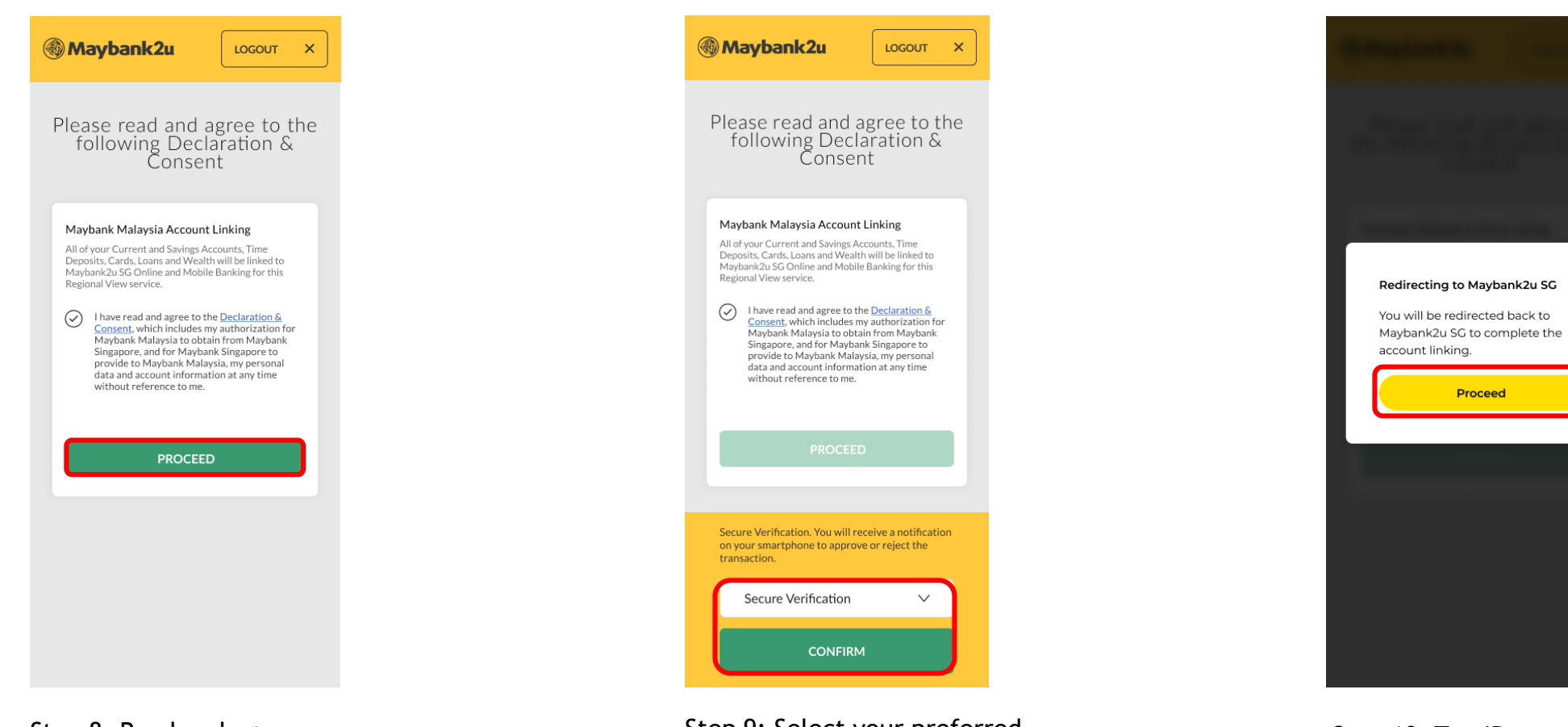

Step 8: Read and agree to Declaration & Consent and tap '**Proceed**' to continue. Step 9: Select your preferred authentication method and tap '**Confirm**'.

Step 10: Tap **'Proceed'** to be redirected back to Maybank2u Singapore.

 $\times$ 

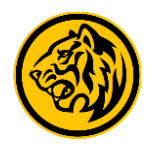

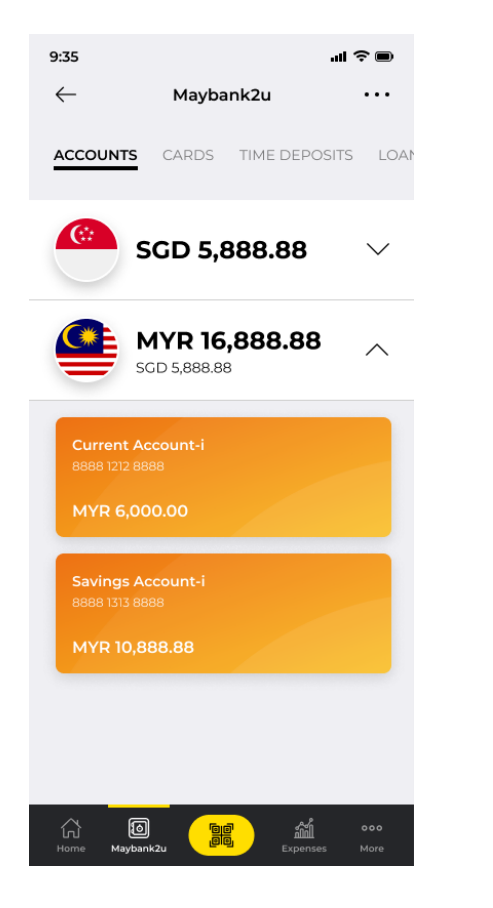

Step 11: Linkage is completed. You can now view both your Maybank Singapore and Malaysia holdings under the Accounts tab.